# Jak wypełnić LEARNING AGREEMENT w USOSweb?

- 1. Zaloguj się na stronie http://usosweb.sgh.waw.pl
- 2. W sekcji DLA STUDENTÓW znajdź zakładkę "Wymiana studencka"

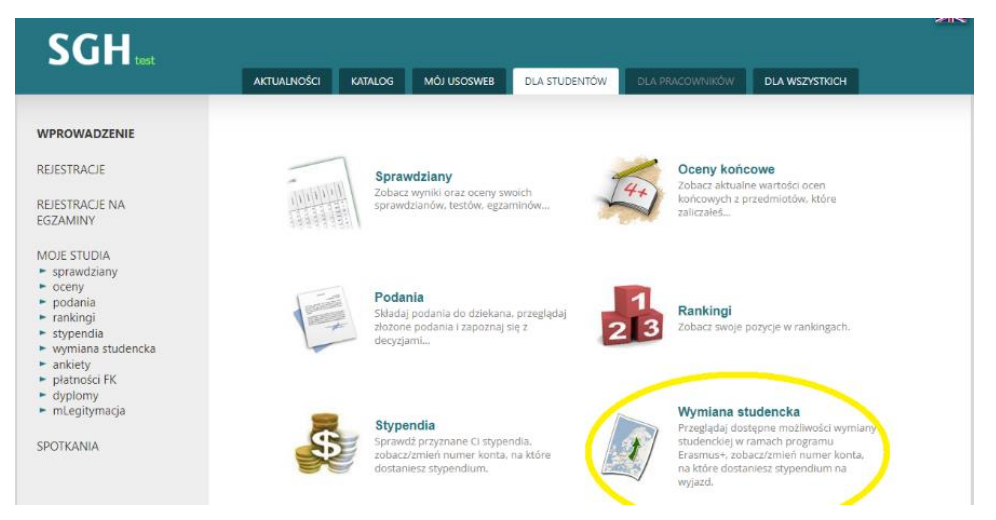

3. Wybierz zakładkę – WYJAZDY

| SGH <sub>test</sub>                                 |                                                                                                    |                                                                                                    |                                                                             |                                                      |                            |                              |              |                             |
|-----------------------------------------------------|----------------------------------------------------------------------------------------------------|----------------------------------------------------------------------------------------------------|-----------------------------------------------------------------------------|------------------------------------------------------|----------------------------|------------------------------|--------------|-----------------------------|
|                                                     | _                                                                                                    | AKTUALN                                                                                                    | OŚCI KAT                                                                    | ALOG                                                 | MÓJ USO:                   | SWEB                         | DLA          | STUDENTÓW                   |
| PROWADZENIE                                         |                                                                                                    | Wymia                                                                                                    | ana stud                                                                    | lenck                                                | а                          |                              |              |                             |
| EJESTRACJE                                          |                                                                                                    | Co chces                                                                                                    | z zrobić?                                                                   |                                                      |                            |                              |              |                             |
| JESTRACJE NA<br>SZAMINY                             |                                                                                                    | i                                                                                                    | → oferty wy                                                                 | jazdów - u                                           | iblegaj się c              | wyjazd zag                   | ranio        | zny                         |
| OJE STUDIA<br>sprawdziany                           |                                                                                                    |                                                                                                    | → wnioski -<br>→ wyjazdy -                                                  | zobacz i m<br>zarządzaj j                            | odyfikuj zło<br>przyznanyn | iżone przez<br>ni Ci wyjazda | Ciebi<br>ami | ie wnioski                  |
| ADZENIE                                             | loje wyja:                                                                                                    | zdy                                                                                                    |                                                                             |                                                      |                            |                              |              |                             |
| ACJE<br>ACJE NA<br>NY<br>UDIA                       | 1<br>Na tej si<br>wyjazdu<br>organiza<br>etapie s                                                                                                    | tronie znajduje się lista p<br>i przez koordynatora mu:<br>scyjnych informacji, który<br>kładania wniosków. | rzyznanych Ci wyjazdó<br>sisz wypełnić kilka isto<br>rch pozyskanie nie był | ów. Po przyznan<br>tnych z przyczy<br>o konieczne na | lu<br>n                    |                              |              |                             |
| rdziany<br>r<br>nia<br>ngi<br>ndia<br>ana studencka | jeśli nie dopełnisz jakiś formalności związanych z wyjazdem lub z jakiś<br>przyczyn niezależnych od Ciebie wyjazd nie będzie mógł się odbyć, to<br>zostanie o anulowany przez koordynatora. W takim wygadku wyjazd<br>zostanie usunięty z pońszeji listy, pomimo iz na wniosku, o lie rekrutacja<br>odbywala się przez USSoweb, ciągle będzie widniała informacja. że<br>wyjazd został CI przyznany. |                                                                                                    |                                                                             |                                                      |                            |                              |              |                             |
| ty wyjazdów<br>oski<br><b>azdy</b><br>nta bankowe   | Jeśli ubio<br>tej stron                                                                                                    | egasz się o wyjazd w kilku<br>nie nie zobaczysz wyjazdó                                                     | u jednostkach, to moż<br>w przyznanych Ci przy                              | e się zdarzyć, że<br>ez inne jednosti                | e na<br>ki.                |                              |              |                             |
| ty L<br>ości FK<br>my                               | sta przyznan<br>Nyświetlane są elemen                                                                                                    | ych wyjazdów                                                                                                |                                                                             |                                                      |                            |                              |              |                             |
| itymacja                                            | Np. Kraj                                                                                                    | Nazwa uczelni                                                                                               | Rok akademicki 🔻                                                            | Typ wyjazdu                                          | Stan wyjazdu               | Etap kwalifikacji            |              | Opcje                       |
| NIA                                                 | I Chorwacja                                                                                                    | University of Zagreb                                                                                        | 2022                                                                        | Studia                                               | Aktywny                    | Zakończona                   | 8            | → podgląd<br>→ program zaje |

4. Wybierz z listy wyjazd i kliknij na "program zajęć". Nie wybieraj "EWP LA".

| Wyświetlane są elementy 11 (spośród 1) |           |                      |                  |             |              |                   |   |                                     |
|----------------------------------------|-----------|----------------------|------------------|-------------|--------------|-------------------|---|-------------------------------------|
| Np.                                    | Kraj      | Nazwa uczelni        | Rok akademicki 🔻 | Typ wyjazdu | Stan wyjazdu | Etap kwalifikacji |   | Opcje                               |
| 1                                      | Chorwacja | University of Zagreb | 2022             | Studia      | Aktywny      | Zakończona        | 6 | → program zajęć     → konto bankowe |

## 5. Następnie "→ szczegóły porozumienia"

|                                     | Cyki                                           | Etap                                  | Stan                                                       | Czas na<br>modyfikacje<br>do | Орсје                                                                                                    |
|-------------------------------------|------------------------------------------------|---------------------------------------|------------------------------------------------------------|------------------------------|----------------------------------------------------------------------------------------------------|
| Decyzja z<br>dnia<br>2022-06-<br>07 | <b>20221</b> -<br>Semestr<br>zimowy<br>2022/23 | SMMD-<br>GBI-3 -<br>trzeci<br>semestr | <b>W</b> - edytowana w USOSweb<br>Uzupełnianie przedmiotów | 2022-12-30                   | <ul> <li>→ drukuj LA Before the mobility 1</li> <li>→ wyślij odnośnik 1</li> <li>→ zakośca wypołożenie i powiadom koordynatora</li> <li>→ szczegóły porozumienia</li> </ul> |

W LA należy zadeklarować przedmioty za 30 ECTS/semestr. W przypadku wyjazdu do uczelni na trymestr (3-miesięczny okres) możliwe jest zrealizowanie 20 ECTS.

Jeżeli student ma nadwyżkę ECTS z poprzednich semestrów minimalna liczba ECTS realizowanych za granicą może wynieść nie mniej niż 24 ECTS, o ile jest zgodne z wytycznymi uczelni partnerskiej.

W przypadku realizacji rocznej wymiany należy przygotować LA na każdy semestr oddzielnie.

**UWAGA** – studenci jadący do uczelni, które nie stosują systemu ECTS [umowy bilateralne, większość uczelni pozaeuropejskich] powinni przeliczyć punkty kredytowe zgodnie z informacjami w pliku "Tabela i zasady przeliczania ocen" dostępnym na stronie

http://administracja.sgh.waw.pl/en/cpm/international\_exchange/outgoing\_students/exchange/departure/Documen ts/Tabela\_Przelicznikow\_Ocen-Grade\_Conversion.pdf

#### 6. Kolejny krok → "dodaj nowy przedmiot obcy"

Przedmioty obce (Tabela A)

 Image: Nie zdefiniowano żadnych dodatkowych przedmiotów obcych

 → zdefiniuj przedmioty obce za pomocą modułu EMREX

 → dodaj nowy przedmiot obcy

7. Uzupełnij dane dotyczące przedmiotu realizowanego za granicą

"*Nazwa przedmiotu\**" – nazwa powinna być wpisana w języku angielskim lub w jakim będzie przedmiot realizowany. Prosimy nie tłumaczyć nazw przedmiotów na język polski. Dzięki temu Learning Agreement wygeneruje się z właściwymi nazwami przedmiotów, a nie z przedmiotami w j. polskim. Proszę mieć na uwadze, że LA jest w ostatnim etapie przesyłane do uczelni partnerskiej również do akceptacji.

|   | Kod:                           | 12345                                                                                                    |                                   |
|---|--------------------------------|----------------------------------------------------------------------------------------------------|-----------------------------------|
| i | Nazwa przedmiotu*:             | Test                                                                                                    | → pobierz z katalogu              |
|   | Nazwa po angielsku:            |                                                                                                    |                                   |
|   | Język prowadzenia*:            | angielski 💌                                                                                                    |                                   |
| i | Strona internetowa przedmiotu: |                                                                                                    |                                   |
|   | Cykl dydaktyczny*:             | 20211 - Semestr zimowy 2021/ 💌                                                                                                    |                                   |
|   | Koordynator przedmiotu:        |                                                                                                    | → pobierz z katalogu              |
|   | Uczelnia:                      | Universidad Rey Juan Carlos<br>ješli uczelni nie ma na powyższej liście to podaj jej nazw                                                                                                    | vę tutaj:                         |
|   | Punkty ECTS*:                  | 3                                                                                                    | → pobierz z katalogu              |
| l | Suma/Liczba ocen:              |                                                                                                    |                                   |
| I | Ocena:                         |                                                                                                    |                                   |
|   | Zajęcia*:                      | Zaznacz typy zajęć. jakie odbywały się w ramach zalicza<br>Możesz też uzupełnić liczbę godzin (sumaryczną) oraz o<br>Świczenia<br>liczba godzin: 30 ocena:<br>Konwersatorium<br>Kurs internetowy<br>Laboratorium<br>Ocena końcowa | nia przedmiotu.<br>scenę z zajęć. |

8. Po wprowadzeniu wszystkich przedmiotów kliknij na "zakończ wypełnianie i powiadom koordynatora".

-> zakończ wypełnianie i powiadom koordynatora

W przypadku konieczności korekty LA należy napisać maila do osoby kontaktowej w dziekanacie z prośbą o uruchomienie edycji LA. Taka procedura obowiązuje również w przypadku konieczności wprowadzenia zmian do LA w trakcie wymiany.

RÓWNOLEGŁA PROCEDURA do LA  $\rightarrow$  WNIOSEK WYJAZDOWY (oddzielna instrukcja)

Zaraz po zakończeniu wypełniania LA w USOSweb, należy złożyć podanie z wnioskiem wyjazdowym i zaświadczeniem w USOSweb.

## Osoby kontaktowe w DSL (dot. również zmian w LA):

- Katarzyna Smolińska <u>ksmolin@sgh.waw.pl</u>
- Magdalena Wilczyńska <u>mwilczy@sgh.waw.pl</u> (tylko studenci Double degree program)

LA dla SL akceptuje Dziekan Dr Małgorzata Znoykowicz-Wierzbicka.

### Osoby kontaktowe w DSM (dot. również zmian w LA):

- Monika Wąsowska: <u>mwasow1@sgh.waw.pl</u>
- Diana Krysińska: <u>dkrysi@sgh.waw.pl</u>

LA akceptuje Dziekan Dr Piotr Maszczyk

**9.** Po uzyskaniu akceptacji LA przez Dziekana należy wygenerować plik, uzupełnić brakujące dane (study cycle, daty od .. do.., adres uczelni partnerskiej i dane kontaktowe koordynatora ucz. partnerskiej) poprzez np. Adobe Acrobat Reader i podpisać.

Studenci, którzy przy składaniu aplikacji do uczelni partnerskiej przygotowali już LA, kończą procedurę LA w USOSie na etapie akceptacji Dziekana. Nie ma potrzeby wysyłania kolejnego LA, tyle że w innej wersji, ponownie do podpisu uczelni partnerskiej. Przy czym prosimy pamiętać o uzyskaniu podpisu uczelni partnerskiej na LA.

10. Gotowy LA wysłać mailem do akceptacji uczelni partnerskiej.

Należy pamiętać, że podpisany przez 3 strony LA jest bezwzględnie konieczny do rozliczenia wymiany.